## Handleiding Recreatex: digitaal systeem kinderopvang

- 1. Hoe kan ik mij aanmelden?
- Klik op onderstaande link
   <u>https://webshopriemst.recreatex.be/</u>

Onderstaand scherm komt tevoorschijn.

| 📴 Recreatex - Inloggen 🛛 🗙                          | +                                                                                                    |                              |                                                                               |
|-----------------------------------------------------|----------------------------------------------------------------------------------------------------|------------------------------|-------------------------------------------------------------------------------|
| $\leftrightarrow$ $\rightarrow$ C ( webshopriemst.r | recreatex.be                                                                                                    |                              |                                                                               |
| 📕 Riemst 📘 Remmicom   Klante                        | 🔄 Opvanglocaties 🛛 G google vertalen 🛛 🚾 Kinderbegeleiders 👩 M-Off                                                          | ice 🔇 Aanmelden - BKO        | 📙 Bestellingen/levera 🧧 Dag van de begelei 🌉 Deci                             |
|                                                     | Λ                                                                                                    |                              | Inloggen                                                                      |
|                                                     | Riemst<br>Heerlijk veelzijdig!                                                                                              |                              | 0 artikelen / € 0,00 🕞                                                        |
|                                                     | Welkom bij de inschrijvingsmodule van de gemeente<br>Riemst                                                                 | Inloggen Rijks               | registernummer                                                                |
|                                                     | Hierboven kan u de activiteiten en zaalreserveringen<br>raadplegen.<br>Om een activiteit of zaal te reserveren dient u zich | Gebruikersnaam<br>Wachtwoord | sigrid.rubens@riemst.be                                                       |
|                                                     | aan te melden.<br>gemeentebestuur Riemst                                                                                    |                              | INLOGGEN  Conthoud mij op deze computer niet geschikt voor openbare computers |
|                                                     |                                                                                                    |                              | » Aanmelden als nieuwe gebruiker<br>» Wachtwoord vergeten?                    |

 Je kan op 2 verschillende manieren aanmelden: Via <u>Gebruikersnaam</u> of met je <u>rijksregisternummer</u> Let op: je moet als ouder aanmelden

Als je onderstaande melding ontvangt, neem je best contact op met de coördinator op het nummer 0471-41 03 09 of per mail <u>sigrid.rubens@riemst.be</u>. Dan krijg je een gebruikersnaam + wachtwoord toegekend. Het wachtwoord dien je dan aan te passen bij de eerste aanmelding.

| Inloggen                                                         | Rijksregisternummer                                                                                    |
|------------------------------------------------------------------|----------------------------------------------------------------------------------------------------|
| <ul> <li>Niet alle verp</li> <li>U heeft al e loggen.</li> </ul> | l <b>ichte formuliervelden zijn correct ingevuld.</b><br>een gebruikersnaam. Gebruik deze om mee in te |
| Rijksregistern                                                   | ummer<br>INLOGGEN<br>» Hulp bij aanmelden                                                              |

### 2. Persoonsgegevens aanpassen

Eenmaal je bent aangemeld, krijg je onderstaand scherm te zien. Hier kan je de kinderen inschrijven voor de kinderopvang onder het tabblad 'kinderopvang'. Via deze wijze kan je in vakanties ook inschrijven voor sportkampen, grabbelpasactiviteiten, ...

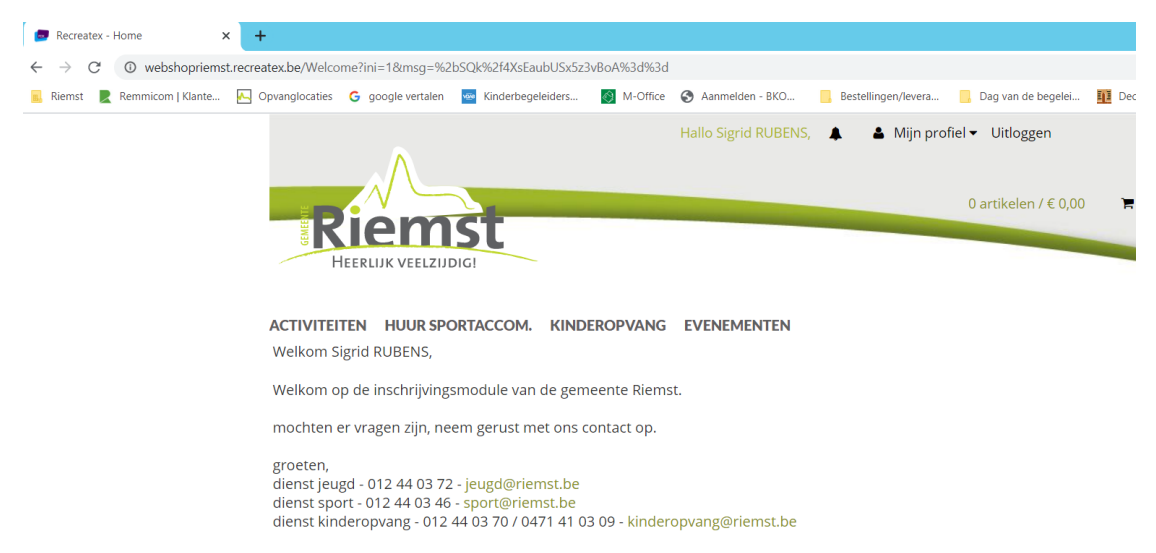

· Ga naar 'mijn profiel' en klik op 'mijn gegevens'

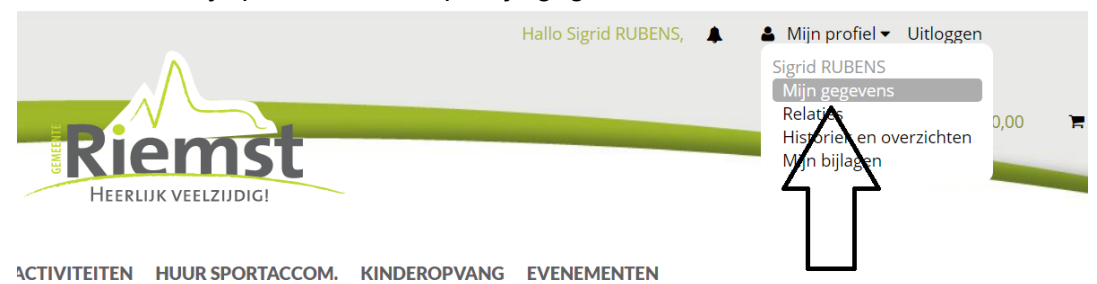

Volgende gegevens moeten zeker ingevuld zijn + klik op opslaan

## Mijn gegevens

| Geslacht*           | ◎ Man ⑧ Vrouw |
|---------------------|---------------|
| Achternaam*         |               |
| Voornaam*           |               |
| Land*               | Ŧ             |
| Postcode*           |               |
| Plaats*             | ¥             |
| Straat*             |               |
| Postbus             |               |
| Huisnummer*         |               |
| E-mail*             |               |
| Telefoon*           |               |
| Mobiel              |               |
| Geboortedatum*      |               |
| Taal                | •             |
| Rijksregisternummer |               |

- Nieuwsbrief
- Ik ga akkoord met de Huishoudelijke regels

• Onderaan bij mijn gegevens kan je je logingegevens vinden + aanpassen indien nodig

Logingegevens

| Gebruikersnaam      | sigrid.rubens@riemst.be |
|---------------------|-------------------------|
| Huidig wachtwoord   |                         |
| Nieuw wachtwoord    |                         |
| Bevestig wachtwoord |                         |
|                     | OPSLAAN                 |

### 3. Relaties aanpassen

Sigrid RUBENS

Naam kind

分

 $\times$ 

Als je je gegevens hebt aangepast, ga je terug naar je profiel bovenaan en klik je op 'relaties'.

|                                                                                                | Hallo Sigrid RUBENS,          | 🛓 Mijn profiel 🔻 Uitloggen              |
|------------------------------------------------------------------------------------------------|-------------------------------|-----------------------------------------|
| $\wedge$                                                                                       |                               | Sigrid RUBENS                           |
|                                                                                                |                               | Relaties 0,00                           |
| Riemst                                                                                         |                               | Historiek en overzichten<br>Min bilagen |
| HEERLIJK VEELZIJDIG!                                                                           |                               | ζ Σ —                                   |
|                                                                                                |                               |                                         |
| ACTIVITEITEN HUUR SPORTACCOM. KINDE<br>Welkom Sigrid RUBENS,                                   | EROPVANG EVENEMENTEN          |                                         |
| Walkem on de inschrijvingsmedule van de gem                                                    | conto Diomot                  |                                         |
| weikom op de inschrijvingsmodule van de gem                                                    | eente Riemst.                 |                                         |
| mochten er vragen zijn, neem gerust met ons co                                                 | ontact op.                    |                                         |
| groeten,                                                                                       |                               |                                         |
| dienst jeuga - 012 44 03 72 - jeuga@riemst.be<br>dienst sport - 012 44 03 46 - sport@riemst.be |                               |                                         |
| dienst kinderopvang - 012 44 03 70 / 0471 41 03                                                | 3 09 - kinderopvang@riemst.be |                                         |
| In onderstaand menu moet ie het d                                                              | dossier van het kind onenen v | via dit symbool                         |
|                                                                                                |                               |                                         |
| ACTIVITEITEN HUUR SPORTACCOM. KINDI                                                            | EROPVANG EVENEMENTEN          |                                         |
| Relaties                                                                                       |                               |                                         |
|                                                                                                |                               |                                         |
| Overzicht relaties Gezinslid koppelen                                                          |                               |                                         |
|                                                                                                |                               |                                         |
|                                                                                                |                               | RELATIE TOEVOEGEN                       |
| Gezin                                                                                          |                               |                                         |

Naam papa/partner

/X

- Gelieve onderstaande gegevens aan te vullen + op opslaan klikken.
   Vergeet zeker niet volgende gegevens toe te voegen
  - Dokter
  - <mark>School</mark>
  - Vertrouwenspersonen + contactgegevens
  - Medische gegevens (Allergieën, zorgbehoefte, ...)

# Relaties

| Overzicht relaties Gezi                                                                 | nslid koppelen                                        |
|-----------------------------------------------------------------------------------------|-------------------------------------------------------|
| Geslacht*                                                                               | Man      Vrouw                                        |
| Achternaam*                                                                             |                                                       |
| Voornaam*                                                                               |                                                       |
|                                                                                         | Ouder                                                 |
| Land*                                                                                   | <b>V</b>                                              |
| Postcode*                                                                               |                                                       |
| Plaats*                                                                                 | ▼                                                     |
| Straat*                                                                                 | 1                                                     |
| Postbus                                                                                 |                                                       |
| Huisnummer*                                                                             |                                                       |
| Telefoon                                                                                |                                                       |
| Mobiel                                                                                  |                                                       |
| Geboortedatum*                                                                          |                                                       |
| Rijksregisternummer                                                                     |                                                       |
| Opmerkingen<br>vermeld hier zaken zoals<br>medische informatie en<br>eventueel huisarts |                                                       |
| Dokter                                                                                  | ▼                                                     |
| School*                                                                                 | ▼                                                     |
|                                                                                         | Toelaten om alleen te vertrekken                      |
|                                                                                         | Mag de opvanglocatie verlaten met vertrouwenspersonen |
| Vertrouwenspersonen +<br>telefoonnummers                                                |                                                       |
| Medische info / Allergie                                                                |                                                       |

### Mag gefotografeerd/gefilmd worden

OPSLAAN

| Annı | uler | en |
|------|------|----|
|      |      |    |

• Wil je een relatie (kind of ouder) toevoegen, klik dan op onderstaande. Let op: doe dit enkel als de naam niet in de lijst staat.

ACTIVITEITEN HUUR SPORTACCOM. KINDEROPVANG EVENEMENTEN

| Relaties           |                    |           |    |                           |                   |
|--------------------|--------------------|-----------|----|---------------------------|-------------------|
| Overzicht relaties | Gezinslid koppelen |           |    |                           |                   |
|                    |                    |           |    |                           |                   |
| Gezin              |                    |           |    |                           | REDATIE TOEVOEGEN |
| Sigri              | d RUBENS           | Naam kind | ¢. | Naam papa/partner<br>// × | Ŷ                 |

Als je al deze stappen ondernomen hebt, is de inschrijving in orde en moet je verder niets ondernemen.

#### 4. Hoe moet ik mijn kind online inschrijven tijdens een vakantie / schoolvrije dag?

Voor een vakantie / schoolvrije dag is er een termijn van inschrijven voorzien. Dit is anders dan de voor- en naschoolse waar je tot een dag op voorhand kan inschrijven. Om te weten wanneer je kan inschrijven, raadpleeg je best het overzicht 'vakanties en schoolvrije dagen'.

| HEERLIJA                                                            |                                                                                                    | R                                       | ESERVER       | ▲ Mjn profi<br>EN | iel ▼<br>0 artikelen / € | Hallo Sigrid | Uitloggen | * |
|---------------------------------------------------------------------|----------------------------------------------------------------------------------------------------|-----------------------------------------|---------------|-------------------|--------------------------|--------------|-----------|---|
| ACTIVITEITEN                                                        | HUUR<br>SPORTACCOM.                                                                                  |                                         | EVENEMENTEN   |                   |                          |              |           |   |
| Welkom Sigrid RUBE                                                  | NS,                                                                                                  | $\sum$                                  |               |                   |                          |              |           |   |
| Welkom bij de insch                                                 | rijvingsmodule van de                                                                                | e gemeente Riemst.                      |               |                   |                          |              |           |   |
| Mocht er vragen zijr                                                | n, neem gerust met or                                                                                | is contact op.                          |               |                   |                          |              |           |   |
| Groeten,                                                            |                                                                                                    |                                         |               |                   |                          |              |           |   |
| Dienst jeugd - 012 4<br>Dienst sport - 012 4<br>Dienst kinderopvanį | 4 03 72 - <mark>jeugd@rie</mark> ms<br>4 03 46 - <mark>sport@riems</mark><br>g - 012 44 03 70 / 047′ | st.be<br>t.be<br>I 41 03 09 - kinderopv | ang@riemst.be |                   |                          |              |           |   |

Ga naar het beginscherm en klik op 'kinderopvang'.

Cookies policy v.5.2.0.6

Je krijgt een overzicht met alle opvanglocaties verbonden aan de scholen. Klik achter de correcte opvanglocatie op 'inschrijven'. Voor schoolvrije dagen klik je op '10. Schoolvrije dagen'

**10.Schoolvrije dagen** Sint-Jansstraat, Herderen, BE Leeftijdscategorie BKO Kleuters + Lager Code 113 INSCHRIJVEN

Voor vakanties kan je op 3 verschillende locaties klikken maar hier moet je goed kijken welke locatie van toepassing is.

#### 07.Ukke Puk vakantie

=> enkel van toepassing voor de lagere schoolkinderen met het geboortejaar 2009 - 2014

#### 08.Bolder vakantie

=> enkel van toepassing voor de kleuters met het **geboortejaar 2015 – 2018** + **schoolgaand bij volgende scholen**:

- Zussen
- Bolder
- Val-Meer
- Vlijtingen
- Lafelt

#### 09.Riemst vakantie

=> enkel van toepassing voor de kleuters met het **geboortejaar 2015 – 2018** + **schoolgaand bij volgende scholen**:

- Riemst
- Kanne
- Vroenhoven
- Herderen
- Genoelselderen
- Membruggen
- Millen

Code 112

- Heukelom

| 07.Ukke Puk vakantie<br>Sint-Jansstraat, Herderen, BE                                                              | INSCHRIJVEN |
|----------------------------------------------------------------------------------------------------|-------------|
| Leeftijdscategorie BKO Lager                                                                                       |             |
| Code 110                                                                                                    |             |
| 08.Bolder vakantie<br>Nieuweweg, Riemst, BE                                                                        | INSCHRIJVEN |
| Leeftijdscategorie BKO Kleuters                                                                                    |             |
| Code 111                                                                                                    |             |
| 09.Riemst vakantie<br>Klein Lafelstraat (ingang via Paenhuisstraat), Riemst, BE<br>Leeftiidscategorie BKO Kleuters | INSCHRIJVEN |

Klik op de correcte locatie en je komt in het tabblad 'Info' terecht. Hier kan je specifieke info vinden over de vakantiewerking / schoolvrije dagen.

(let op: als voorbeeld gebruik ik Bolder vakantie):

## Kinderopvang

| <b>08.Bolder vakantie</b><br>Nieuweweg 11<br>3770 Riemst<br>BE |                      | <u>Terug naar lijst</u> |  |
|----------------------------------------------------------------|----------------------|-------------------------|--|
| Info                                                           | Selectie gezinsleden | Selecteer opvangdagen   |  |
| Overzicht                                                      | ·                    |                         |  |

Tijdens de vakanties worden de kleuters opgevangen in het Driesje Bolder of de Klinker Riemst.

De dienst Welzijn deelt de kinderen in naargelang de woonplaats/school.

Wilt u gebruik maken van de vakantieopvang voor uw kleuter dan moet u het kind 1 maand voor aanvang van de vakantie inschrijven.

U kan inschrijven voor een hele dag, een voor- of namiddag.

| Hele dag   | 07.00u – 18.00u |
|------------|-----------------|
| Voormiddag | 07.00u – 13.00u |
| Namiddag   | 12.00u – 18.00u |

#### **Voorrangsregels**

## We hanteren tijdens vakanties onderstaande voorrangsregels. Dit betekent dat categorie 1 voorrang heeft op 2 en 3.

Categorie 2 heeft voorrang op 3. Deze voorrangsregeling geldt voor de eerste 3 werkdagen van de inschrijvingen. Vanaf de 4de werkdag worden de inschrijvingen verwerkt in chronologische volgorde, volgens het tijdstip van inschrijving.

Kinderen die naar school gaan in Riemst of kinderen met een extra zorgbehoefte die reeds gebruik maakten van de opvang, <u>en</u> waarvan de ouders (of één van beide ouders in geval van co-ouderschap) gedomicilieerd zijn in de gemeente Riemst Kinderen die niet naar school gaan in Riemst en waarvan de ouders (of één van beide ouders in geval van co-ouderschap) gedomicilieerd zijn in de gemeente Riemst

Kinderen die naar school gaan in Riemst maar waarvan de ouders niet gedomicilieerd zijn in de gemeente Riemst Kinderen die niet naar school gaan in Riemst en waarvan de ouders niet gedomicilieerd zijn in de gemeente Riemst kunnen géén gebruik maken van de kinderopvang

#### Breng- en haalmomenten

De kinderen kunnen tussen 7.00u en 10.00u naar de opvang gebracht worden.

Tussen 12.00u en 13.00u mogen de kinderen opgehaald of gebracht worden bij een inschrijving van een halve dag. De kinderen kunnen tussen 15.00u en 18.00u terug opgehaald worden bij een inschrijving van een hele dag.

| Tarieven:       | Standaardtarief | Sociaal tarief |
|-----------------|-----------------|----------------|
| Minder dan 3u   | €3,04           | €1,52          |
| Tussen 3u en 6u | €4,57           | €2,29          |
| Meer dan 6u     | €9,06           | €4,53          |

#### **Boetes**

Indien het kind wordt afgehaald na sluitingstijd gelden volgende tarieven:

| 0 – 15 min.  | €5 per kind                    |
|--------------|--------------------------------|
| 15 – 30 min. | €10 per kind                   |
| 30 – 45 min. | €15 per kind                   |
| 45 – 60 min. | €20 per kind                   |
| > 1 uur      | €25 per bijkomend uur per kind |

Alle ingeschreven dagen worden gefactureerd. Annuleren is niet mogelijk, tenzij wegens onvoorziene omstandigheden EN minimum 3 werkdagen voor de opvangdag. Bij ziekte van je kind wordt de opvang niet aangerekend op voorwaarde dat je op het einde van de despetreffende maand een doktersbriefje voorlegt. Is jouw kind niet aanwezig dan wordt een boete van 15 euro aangerekend indien het kind voor een volledige dag was ingeschreven en 10 euro indien het kind voor een halve dag was ingeschreven en 10 euro indien het kind voor een halve dag was ingeschreven en schoolvakantie, wordt de opvang voor het betreffende kind voor de eerstvolgende schoolvakantie geweigerd.

Indien je inschrijft voor de opvang ga je automatisch akkoord met de algemene regelgeving van de opvang zoals in het huishoudelijk reglement vermeld.

Voor bijkomende inlichtingen kan je altijd telefoneren naar de coördinator van de kinderopvang via gsm 0471 41 03 09 of naar de dienst Welzijn op tel. 012 44 03 70.

Annuleren

Klik op 'volgende' en je komt terecht in het tabblad 'selectie gezinsleden'.

Hier kan je je kind(eren) aanduiden die je moet inschrijven en klik op volgende.

Let op: heb je een lagere schoolkind en een kleuter dan is een aparte inschrijving noodzakelijk wegens verschillende opvanglocaties.

| ACTIVITEITEN                                             | HUUR<br>SPORTACCOM. | KINDEROPVANG    | EVENEMENTEN |                         |          |
|----------------------------------------------------------|---------------------|-----------------|-------------|-------------------------|----------|
| Kinderopv                                                | ang                 |                 |             |                         |          |
| <b>08.Bolder va</b><br>Nieuweweg 11<br>3770 Riemst<br>BE | kantie              |                 |             | <u>Terug naar lijst</u> |          |
| Inf                                                      | fo                  | Selectie gezins | leden       | Selecteer opvangdagen   |          |
| Over                                                     | zicht               |                 |             |                         |          |
| Selecteer kinderen                                       |                     |                 |             |                         |          |
| Sienna                                                   | GLINSKI             |                 |             |                         |          |
| Hind toevoegen                                           |                     |                 |             |                         |          |
| Prijs huidige afre                                       | kening              |                 |             |                         | €0,00    |
| VORIGE                                                   |                     |                 |             |                         | VOLGENDE |

Je komt terecht in het tabblad 'selecteer opvangdagen'. Hier kan je aanvinken of je een hele dag, een voor- of namiddag opvang nodig hebt.

| ide<br>Week terug   | Selectie gezins | leden                                                           | Selectee                                                                         | r opvangdagen                                                                                                    |                                                                                                    |
|---------------------|-----------------|-----------------------------------------------------------------|----------------------------------------------------------------------------------|----------------------------------------------------------------------------------------------------|----------------------------------------------------------------------------------------------------|
| ide<br>Week terug   | Dwzi            | week                                                            |                                                                                  |                                                                                                    |                                                                                                    |
| ide<br>Week terug   | Dezi            | week                                                            |                                                                                  |                                                                                                    |                                                                                                    |
|                     | Week van 2-11-2 | 020 tot 8-11-2020                                               | we                                                                               | ek verder 🕨                                                                                                    | Maand verde                                                                                                    |
| Di<br>020 3-11-2020 | ₩o<br>4-11-2020 | Do<br>5-11-2020                                                 | <b>∀r</b><br>6-11-2020                                                           | Za<br>7-11-2020                                                                                                    | Zo<br>8-11-20                                                                                                    |
| 0                   | 0               |                                                                 |                                                                                  |                                                                                                    |                                                                                                    |
|                     |                 |                                                                 |                                                                                  |                                                                                                    |                                                                                                    |
| ng                  |                 |                                                                 |                                                                                  |                                                                                                    |                                                                                                    |
|                     | Di 3-11-2020    | Di         Wo           120         3-11-2020         4-11-2020 | Di         Wo         Do           3-11-2020         4-11-2020         5-11-2020 | Di         Wo         Do         Vr           120         3-11-2020         4-11-2020         5-11-2020         6-11-2020 | Di         Wo         Do         Vr         Za           120         3-11-2020         4-11-2020         5-11-2020         6-11-2020         7-11-2020           Image: Image: |

Vink de vakjes aan die nodig zijn en klik op 'volgende'.

| <b>08.Bolder vakantie</b><br>Nieuweweg 11<br>3770 Riemst<br>BE                                                              |                       |                                             |                                                     | <u>Terug na</u>  | <u>aar lijst</u>                |                                                  |
|----------------------------------------------------------------------------------------------------|-----------------------|---------------------------------------------|-----------------------------------------------------|------------------|---------------------------------|--------------------------------------------------|
| Info                                                                                                    | s                     | electie gezinsl                             | eden                                                | Selecteer        | r opvangdagen                   |                                                  |
| Overzicht                                                                                                    | Ì                     |                                             |                                                     |                  |                                 |                                                  |
| electeer een opvangperiode<br>Ierfstvakantie 🖌                                                                              |                       |                                             |                                                     |                  |                                 |                                                  |
|                                                                                                    |                       |                                             |                                                     |                  |                                 |                                                  |
|                                                                                                    | ug                    | Deze                                        | week                                                | Wee              | ek verder 🛛 🕨                   | Maand verder <b>&gt;&gt;</b>                     |
| <b>444</b> Maand terug <b>44</b> Week teru                                                                                  | ug V                  | Deze<br>Veek van 2-11-20                    | week<br>020 tot 8-11-2020                           | Wee              | ek verder 🛛 🕨                   | Maand verder 🕨                                   |
| Maand terug     Week tert       Ma     2-11-2020                                                                            | ug<br>Di<br>3-11-2020 | Deze<br>Veek van 2-11-20<br>Wo<br>4-11-2020 | week<br>020 tot 8-11-2020<br><b>Do</b><br>5-11-2020 | Wee<br>6-11-2020 | ek verder 🕨<br>Za<br>7-11-2020  | Maand verder                                     |
| Maand terug         Week teru           Ma         2-11-2020           07:00 - 12:30         Alle aanulit                   | Ug<br>Di<br>3-11-2020 | Deze<br>Veek van 2-11-20<br>Wo<br>4-11-2020 | week<br>120 tot 8-11-2020<br><b>Do</b><br>5-11-2020 | Vr<br>6-11-2020  | ek verder                       | Maand verder ►►<br>Zo<br>8-11-2020               |
| Maand terug         Ma           2-11-2020         07:00 - 12:30           Alle aanvuit         Alle aanvuit                | V<br>Di<br>3-11-2020  | Deze<br>Veek van 2-11-20<br>Wo<br>4-11-2020 | week<br>120 tot 8-11-2020<br><b>Do</b><br>5-11-2020 | Wee<br>6-11-2020 | 2k verder ►►<br>Za<br>7-11-2020 | Maand verder<br><b>Zo</b><br>8-11-2020           |
| Maand terug     Week teru      Ma 2-11-2020  07:00 - 12:30 Alle aanulit 12:31 - 18:00 Alle aanulit  rijs huidige afrekening | V<br>3-11-2020        | Deze<br>Veek van 2-11-20<br>Wo<br>4-11-2020 | week<br>120 tot 8-11-2020<br><b>Do</b><br>5-11-2020 | Wee              | ek verder 🕨                     | Maand verder ►►<br><b>20</b><br>8-11-2020<br>€ 0 |

Je komt terecht in het tabblad 'overzicht'. Daar kan je op de kalender zien welke dagen je hebt ingegeven. Deze kleuren geel. Klik op 'in winkelwagen'.

ACTIVITEITEN HUUR KINDEROPVANG EVENEMENTEN SPORTACCOM.

# Kinderopvang

| Selecteer opvangdagen |
|-----------------------|
|                       |
|                       |
|                       |
|                       |
|                       |
|                       |
|                       |
|                       |
|                       |
|                       |
|                       |
| _                     |

Prijs huidige afrekening

VORIG

€0,00

IN WINKELWAGEN

Je krijgt je winkelwagen te zien waar in vermeld staat voor hoeveel periodes je hebt ingeschreven. Let op: 1 periode is één dagdeel (bijvoorbeeld een voormiddag) Klik op 'doorgaan'.

| Gemeente Riemst - Winkelwager 🗙 🕂                                                                                              |                            |                        |                                                   |
|----------------------------------------------------------------------------------------------------|----------------------------|------------------------|---------------------------------------------------|
| ← → C      webshopriemst.recreatex.be/Basket/Cart                                                                              |                            |                        |                                                   |
| 🧝 Riemst 💂 Remmicom   Klante 🌀 google vertalen 🔤 Kinderbegeleiders 🔯 M-Office 📒 Bestellingen/levera 📒 Dag van                  | de begelei 🚺 Decimalentabe | el S GBS Klinker Sienn | a 🧕 WhatsApp                                      |
| Inschrijving toegevoegd aan uw winkelmandje                                                                                    |                            |                        |                                                   |
| RESER                                                                                                    | VEREN                      | 1 artikel / € 0,00     | <mark>βUBENS, </mark><br>Bekijken ▼<br>Reserveren |
| ACTIVITEITEN HUUR KINDEROPVANG EVENEM<br>SPORTACCOM.                                                                           | ENTEN                      |                        |                                                   |
| Winkelwagen Reserveren Bevestiging                                                                                             |                            |                        |                                                   |
| <b>08.Bolder vakantie - Sienna GLINSKI</b><br>Inschrijving van Sienna GLINSKI in locatie 08.Bolder<br>vakantie voor 3 periodes | €0,00                      | €0,00 ×                |                                                   |
|                                                                                                    | Totaal                     | €0,00                  |                                                   |
|                                                                                                    |                            | <u>Winkelwagen</u>     | leegmaken                                         |
| VERDER WINKELEN                                                                                                    |                            | D                      | DORGAAN                                           |

Je krijgt een bevestiging te zien van je inschrijving.

Onder 'historiek en overzichten' kan je je inschrijving raadplegen en kan je eventueel aanpassingen doen indien nodig.

| ACTIVITEITEN                                                          | HUUR KINDEROPVANG EVENEMENTEN SPORTACCOM.                                                                             |
|-----------------------------------------------------------------------|----------------------------------------------------------------------------------------------------|
| Winkelwagen                                                           | Reserveren Bevestigine                                                                                                |
| fartelijk dank voor uw<br>fieronder vindt u ee<br>p uw profielpagina. | rorder.<br>n overzicht van uw bestelling. U kunt deze lijst ook terugvinden in het onderdeel historiek en overzichten |
| 08.Bolder vakantie - Si<br>nschrijving van Sienr                      | enna GLINSKI<br>na GLINSKI in locatie 08.Bolder vakantie voor 3 periodes                                              |
|                                                                       | Cookies policy v.5.2.0.6                                                                                              |

Onder "mijn profiel" kan je de historiek en overzichten ook altijd vinden.

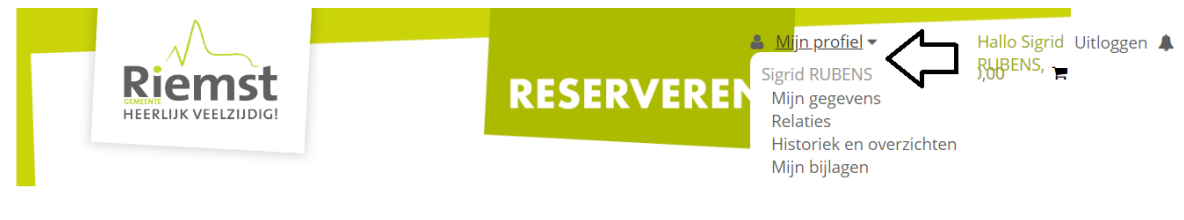

ACTIVITEITEN

Mijn ingevulde evenementaanvragen

Mijn ingevulde evenementaanvragen

HUUR SPORTACCOM. KINDEROPVANG EVENEMENTEN

Onder het tabblad "historiek en overzichten" kan je alles raadplegen. Bv. fiscale attesten, facturen, ...

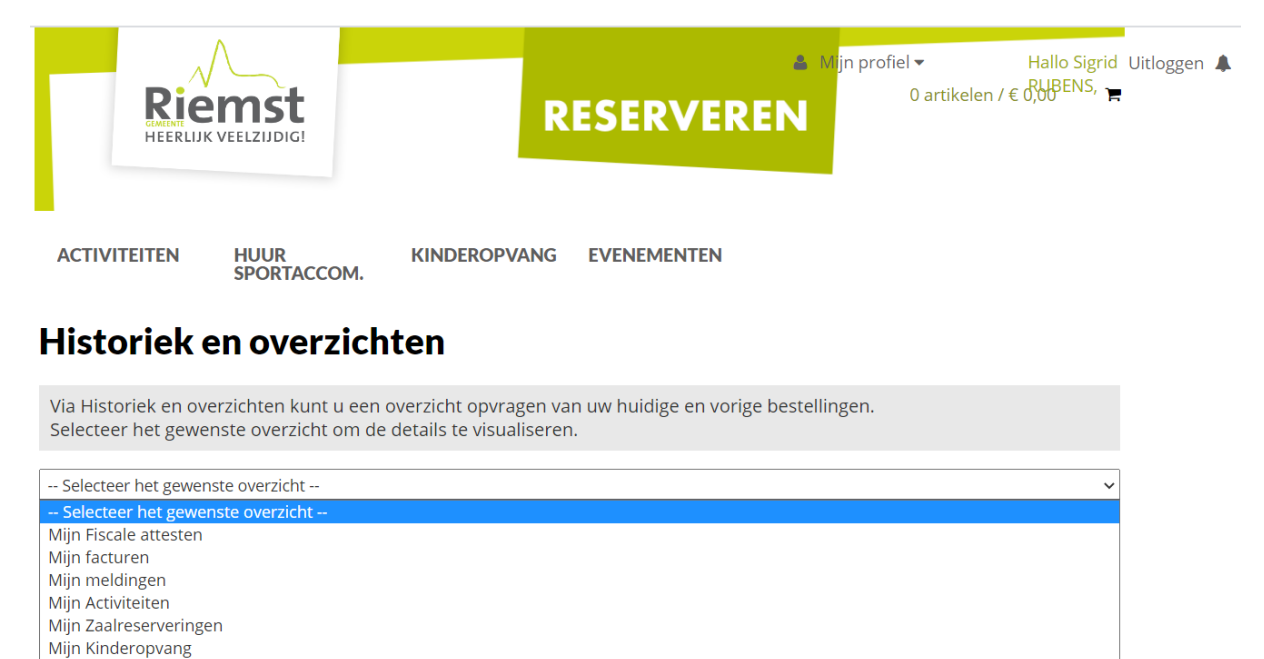

Wil je een wijziging aanbrengen in de inschrijving van je kind(eren) dan kan je dit onder "mijn kinderopvang.

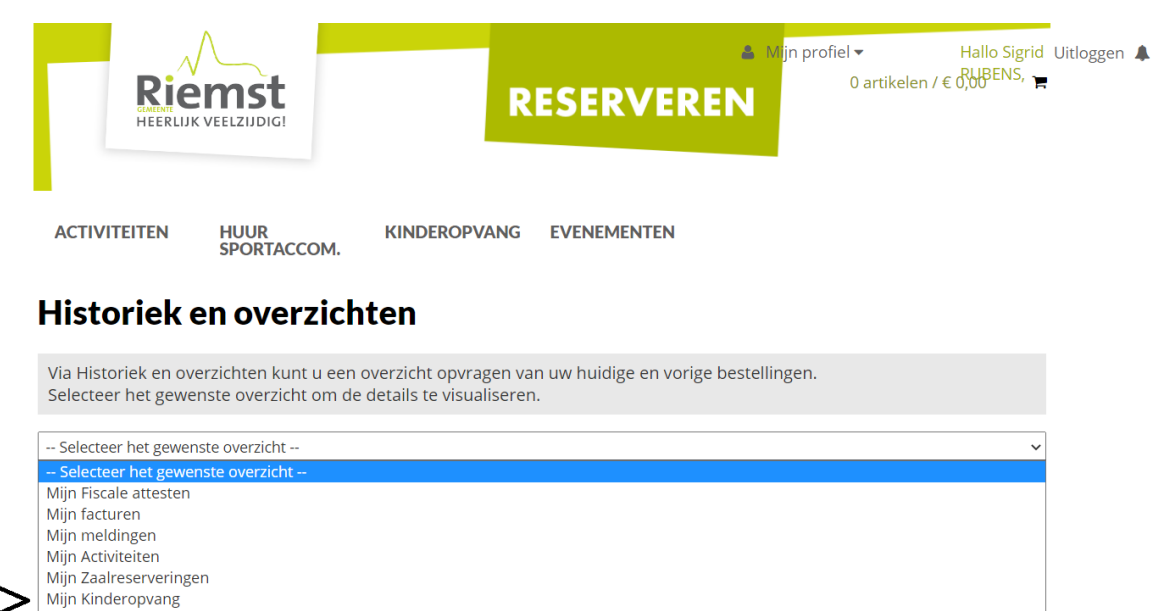

Klik op de naam van het kind dat je hebt ingeschreven om een aanpassing te doen.

ACTIVITEITEN HUUR KINDEROPVANG EVENEMENTEN SPORTACCOM.

## Historiek en overzichten

Mijn Kinderopvang

Overzicht

|                     |                           |         |        | Selecteer | een gezinslid » |                  |
|---------------------|---------------------------|---------|--------|-----------|-----------------|------------------|
|                     |                           |         |        |           | o<br>Sigrid     | Sienna           |
|                     |                           |         |        | P         | rofiel bewerken | Profiel bewerken |
| Sigrid RUBENS       |                           |         |        |           |                 | 4 7              |
| Ik ga akkoord me    | t de Huishoudelijke regel | S       |        |           |                 |                  |
| Inschrijvingen      | Aanwezigheden             |         |        |           |                 |                  |
| INSCHRIJVINGSDATUM  |                           | PERIODE | STATUS | OVERZICHT |                 |                  |
| Geen inschrijvingen |                           |         |        |           |                 |                  |

~

Onderaan bij "inschrijvingsdatum" kan je de correcte inschrijving vinden. Klik op "aanpassen".

Indien u de volledige inschrijving wil verwijderen, kan u op "annuleren" klikken.

| ACTIVITEITEN       | HUUR<br>SPORTACCOM.     | KINDEROPVANG | EVENEMENTE   | N         |                  |                |
|--------------------|-------------------------|--------------|--------------|-----------|------------------|----------------|
| Historiek (        | en overzich             | ten          |              |           |                  |                |
| Mijn Kinderopvang  |                         |              |              |           |                  |                |
| Overzicht          |                         |              |              |           |                  |                |
|                    |                         |              |              |           | Selecteer e      | een gezinsli   |
|                    |                         |              |              |           | Sigrid           | Sienna         |
|                    |                         |              |              |           | Profiel bewerken | Profiel bewerk |
| Sienna GLINSKI     |                         |              |              |           |                  |                |
| Ik ga akkoord me   | et de Huishoudelijke re | egels        |              |           | _                |                |
| Inschrijvingen     | Aanwezigheden           |              |              |           |                  |                |
| INSCHRIJVINGSDATUM | PERIODE                 |              | STATUS       | OVERZICHT | $\sim$           |                |
| 4-8-2020 11:18:09  | Schooljaar              | 2020 - 2021  | gereserveerd | Por       | Aanpassen        | Annulere       |

Klik je op "aanpassen" dan kom je terug terecht in het tabblad met de opvangdagen. Daar kan je de aanpassingen uitvoeren en klikken op "doorgaan".

ACTIVITEITEN HUUR KINDEROPVANG EVENEMENTEN SPORTACCOM.

## Kinderopvang

| <b>01.Ukke Pu</b><br>Sint-Jansstraat 8<br>3770 Herderen<br>BE | ik schoold             | lagen                 |                       |                       | <u>Terug na</u>       | <u>ar lijst</u>       |                       |
|---------------------------------------------------------------|------------------------|-----------------------|-----------------------|-----------------------|-----------------------|-----------------------|-----------------------|
| Sienna GLINSKI                                                |                        |                       |                       |                       |                       |                       |                       |
| Schooljaar 2020 - 2                                           | 021                    |                       |                       |                       |                       |                       |                       |
| <b>4</b> Maand terug                                          | <b>∢</b> Week t        | terug                 | Deze                  | week                  | Wee                   | ek verder 🕨 🕨         | Maand verder          |
|                                                               |                        |                       | Week van 31-8-2       | 2020 tot 6-9-2020     |                       |                       |                       |
|                                                               | <b>Ma</b><br>31-8-2020 | <b>Di</b><br>1-9-2020 | <b>Wo</b><br>2-9-2020 | <b>Do</b><br>3-9-2020 | <b>Vr</b><br>4-9-2020 | <b>Za</b><br>5-9-2020 | <b>Zo</b><br>6-9-2020 |
| 07:00 - 08:30<br>Alle aan/uit                                 |                        |                       |                       |                       |                       |                       |                       |
| 12:00 - 18:00<br>Alle aan/uit                                 |                        |                       |                       |                       |                       |                       |                       |
| 15:30 - 18:00<br>Alle aan/uit                                 |                        |                       |                       |                       |                       |                       |                       |
|                                                               |                        |                       |                       |                       |                       |                       | DOORGAAN              |

Je krijgt terug een overzicht van de dagen waarvoor je hebt ingeschreven. Klik op "aanpassen" en je krijgt een nieuwe bevestiging van inschrijving.

| NG EVENEMENTEN |               |
|----------------|---------------|
| N              | G EVENEMENTEN |

## **Kinderopvang**

| <b>01.Ukke Puk schooldagen</b><br>Sint-Jansstraat 8<br>3770 Herderen<br>BE | <u>Terug naar lijst</u> |  |
|----------------------------------------------------------------------------|-------------------------|--|
| O1.UKKE PUK schooldagen<br>Sint-Jansstraat 8<br>3770 Herderen<br>BE        | <u>Terug naar lijst</u> |  |

Sienna GLINSKI

Schooljaar 2020 - 2021

| 9/2020 |    |    |    |    |    |    |  |
|--------|----|----|----|----|----|----|--|
| Ma     | Di | Wo | Do | Vr | Za | Zo |  |
|        | 1  | 2  | 3  | 4  | 5  | 6  |  |
| 7      | 8  | 9  | 10 | 11 | 12 | 13 |  |
| 14     | 15 | 16 | 17 | 18 | 19 | 20 |  |
| 21     | 22 | 23 | 24 | 25 | 26 | 27 |  |
| 28     | 29 | 30 |    |    |    |    |  |

VORIGE

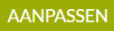

### Krijgt u volgende melding bij het inschrijven van uw kind(eren)?

| Riemst<br>HEERLIJK VEELZIJDIG!                                                                                                    | Lilog<br>SERVEREN<br>SERVEREN                     |
|----------------------------------------------------------------------------------------------------|---------------------------------------------------|
| ACTIVITEITEN HUUR KINDEROPVANG E<br>SPORTACCOM.                                                                                                    | VENEMENTEN                                        |
| <b>03.Riemst schooldagen</b><br>Klein Lafelstraat (ingang via Paenhuisstraat) 2<br>3770 Riemst<br>BE                                                    | <u>Terug naar lijst</u>                           |
| Info Selectie gezinsled<br>Overzicht                                                                                                    | en Selecteer opvangdagen                          |
| Selecteer een opvangperiode<br>Schooljaar 2020 - 2021 🗸                                                                                                 |                                                   |
| <ul> <li>Waarschuwing: Sienna GLINSKI is reeds ingeschreven voor<br/>inschrijven per periode.<br/>Inschrijving aanpassen voor Sienna GLINSKI</li> </ul> | deze periode! U kunt een persoon slechts één maal |

Klik dan op 'inschrijving aanpassen' en vink de extra dagen aan + klik op doorgaan.

ACTIVITEITEN

HUUR KINDEROPVANG EVENEMENTEN SPORTACCOM.

### Kinderopvang

| <b>03.Riemst schooldagen</b><br>Klein Lafelstraat (ingang via Paenhuisstraat) 2<br>3770 Riemst<br>BE |                        |                        |                        |                        | <u>Terug</u>           | <u>Terug naar lijst</u> |                                  |  |
|----------------------------------------------------------------------------------------------------|------------------------|------------------------|------------------------|------------------------|------------------------|-------------------------|----------------------------------|--|
| Sienna GLINSKI                                                                                       |                        |                        |                        |                        |                        |                         |                                  |  |
| Schooljaar 2020 - 20                                                                                 | 021                    |                        |                        |                        |                        |                         |                                  |  |
| <b>44</b> Maand terug                                                                                | <b>4</b> Week ter      | rug                    | Deze                   | week                   | W                      | /eek verder 🛛 🕨         | Maand verder <b>&gt;&gt;&gt;</b> |  |
|                                                                                                    |                        |                        | Week van 14-9-20       | 020 tot 20-9-2020      |                        |                         |                                  |  |
|                                                                                                    | <b>Ma</b><br>14-9-2020 | <b>Di</b><br>15-9-2020 | <b>Wo</b><br>16-9-2020 | <b>Do</b><br>17-9-2020 | <b>Vr</b><br>18-9-2020 | <b>Za</b><br>19-9-2020  | <b>Zo</b><br>20-9-2020           |  |
| 07:00 - 08:30<br>Alle aan/uit                                                                        |                        |                        |                        |                        |                        |                         |                                  |  |
| 12:00 - 13:00<br>Alle aan/uit                                                                        |                        |                        |                        |                        |                        |                         |                                  |  |
| 15:30 - 18:00<br>Alle aan/uit                                                                        |                        |                        |                        |                        |                        |                         |                                  |  |

DOORGAAN

Je krijgt terug een overzicht in de kalender met de dagen waarvoor je wil inschrijven.

ACTIVITEITEN HUUR KINDEROPVANG EVENEMENTEN SPORTACCOM.

# Kinderopvang

| <b>03.Riemst schooldagen</b><br>Klein Lafelstraat (ingang via Paenhuisstraat) 2<br>3770 Riemst<br>BE                                                                                                    | <u>Terug naar li</u> | j <u>st</u> |                                                          |
|----------------------------------------------------------------------------------------------------|----------------------|-------------|----------------------------------------------------------|
| Sienna GLINSKI                                                                                                    |                      |             |                                                          |
| Schooljaar 2020 - 2021                                                                                                    |                      |             |                                                          |
| 9/2020                                                                                                    |                      |             |                                                          |
| Na         Di         Wo         Do         V         2a         2a           1         2         3         4         5         6           7         8         9         10         11         12         13           14         15         16         17         18         19         20           21         22         23         24         25         26         27           28         29         30 |                      |             |                                                          |
| VORIGE                                                                                                    |                      | l           | AANPASSEN                                                |
| Klik op 'aanpassen' en je krijgt volgend overzicht.                                                                                                    |                      |             |                                                          |
| RE                                                                                                    | SERVEREN             | 1 artikel / | € 0,00 <sup>0</sup> UBENS,<br>Bekijken ▼<br>  Reserveren |
| ACTIVITEITEN HUUR KINDEROPVANG I<br>SPORTACCOM.                                                                                                    | EVENEMENTEN          |             |                                                          |
| Winkelwagen                                                                                                    |                      |             |                                                          |
| Winkelwagen Reserveren Bevesti                                                                                                    | ging                 |             |                                                          |
| <b>03.Riemst schooldagen - Sienna GLINSKI</b><br>Inschrijving van Sienna GLINSKI in locatie 03.Riemst<br>schooldagen voor 2 periodes                                                                                                    | €0,00                | €0,00       | ×                                                        |
|                                                                                                    | Totaal               | €0,00       |                                                          |
|                                                                                                    |                      | Winkelw     | <u>vagen leegmaken</u>                                   |
| VERDER WINKELEN                                                                                                    |                      |             | DOORGAAN                                                 |

Klik nogmaals op 'doorgaan' en je inschrijving is terug bevestigd.

### Wil je zien of de inschrijving gelukt is?

Klik dan terug onder 'mijn profiel' op 'historiek en overzichten' en selecteer kinderopvang. Onder de naam van het kind krijg je de aangepaste versie te zien met de extra dagen.

Heb je vragen of zijn er onduidelijkheden, neem dan contact op met de coördinator Sigrid Rubens op het nummer 0471-41 03 09 of per mail <u>sigrid.rubens@riemst.be</u>

Veel succes!!

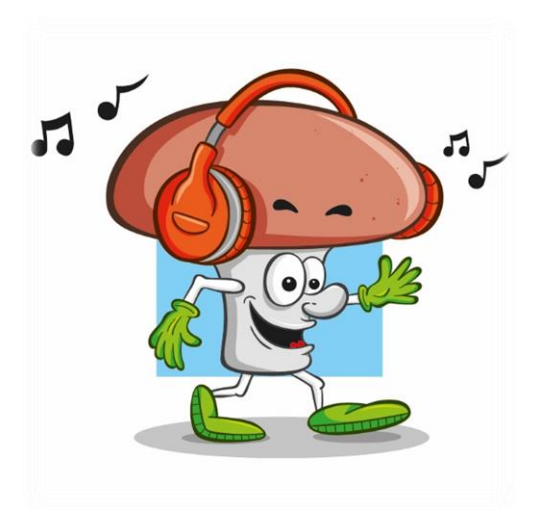